# Temat: Dbamy o estetykę dokumentu.

Znasz już wiele efektów związanych ze zmianą wyalądu tekstu. Jednak czasami znać i stosować to dwie różne sprawy. Podczas zmiany wyalądu tekstów warto pamietać, że:

Tytuły - zawsze są pisane najwiekszą czcionką w tekście. Można je środkować, wyrównywać do prawej lub do lewej krawedzi, pogrubiać, rozstrzeliwać (w granicach rozsądku), zmieniać kolory, itp.

**Podtytuły** (rozdziały) – Warto wyrównywać do lewej. Ich rozmiar jest zawsze mniejszy od tytułu, reszta jest zależna od Ciebie. Tekst właściwy: stosujemy czcionki o rozmiarze 12-14pkt, które możemy następująco wyrównywać:

#### środkujemy

wiersze, rymowanki, piosenki itp.

justujemy opowiadania, rozprawki, treść ogłoszeń, podania itp.

#### interlinia

odstępy między wierszami dają poczucie czytelności tekstu

## Cokolwiek zrobisz - tekst musi być czytelny!!!

#### Zadanie 1

Do wykonania tego zadania użyj okna Czcionka. (Narzędzia główne > Czcionka).

- Przepisz wyrazy z kolumny PRZEPISZ, zaznacz przepisany wyraz lub cyfrę i wykonaj formatowanie według wskazówek z kolumny WSKAZÓWKI.
- Zapisz zadanie pod nazwą: Efekty okna czcionka w folderze W:\\klasa5\Teksty.

#### **PRZEPISZ**

- Ciekawostki
- **Ciekawostk**i
- **Ciekawostki**
- 10<sup>40</sup>
- $H_2O$ •
- Ciekawostki
- Ciekawostki
- **Ciekawostki**
- **CIEKAWOSTKI**
- CIEKAWOSTKI

Wersaliki (wielkie litery o równej wysokości) Ukryte (wyraz znika, zobaczysz go po wciśnięciu) ¶

WSKAZÓWKI – Zaznacz wyraz i zmień

Przepisz 1040, zaznacz 40, wybierz - Indeks górny

*cień*, rozmiar 32pkt, kolor ciemnoczerwony

Wgłębienie (widoczne przy dużych literach),

Kapitaliki (wielkie litery, ale pierwsza wyższa)

Styl oraz kolor podkreślenia

Przekreślenie podwójne

*Kontur*, rozmiar 32pkt

Przekreślenie

Indeks dolny

#### **O**DSTĘPY MIĘDZY... ZNAKAMI

# WODA, ZADANE (ZADANIE), K O S M O S

- 1. Zaznacz tekst
- 2. Wywołaj okno Czcionka z zakładką Odstępy między znakami
- 3. Rozwiń listę Odstęp i wybierz z niej Rozstrzelone lub Zagęszczone
- 4. W polu Wielkość określ rozmiar odstępu
- 5. OK.

### Zadanie 2

- Przepisz wyrazy: WODA, ZADANIE, KOSMOS
- Sformatuj je zgodnie z instrukcją podaną powyżej
- Sam, sama dobierz rozmiary rozstrzeleń i zagęszczeń wyrazów
- Zapisz plik pod nazwą: odstepy w folderze W:\\klasa5\Teksty
- Zwróć uwagę na brak liter z ogonkami w zapisywanym dokumencie Zadanie 3

|                                      |                                       |                                                                     | ?          |
|--------------------------------------|---------------------------------------|---------------------------------------------------------------------|------------|
| C <u>z</u> cionka                    | Odstępy między zn <u>a</u> kami       |                                                                     |            |
| <u>S</u> kala:                       | 100%                                  | $\checkmark$                                                        |            |
| Ods <u>tę</u> py:                    | Rozstrzelone                          | ✓ <u>C</u> o: 5 → ÷                                                 |            |
| Położeni .                           | Normalne 🗸                            | C <u>o</u> :                                                        |            |
| Kerning                              | dla czcionek:                         | punktów i <u>w</u> iększych                                         |            |
|                                      |                                       |                                                                     |            |
|                                      |                                       |                                                                     |            |
|                                      |                                       |                                                                     |            |
|                                      |                                       |                                                                     |            |
|                                      |                                       |                                                                     |            |
|                                      |                                       |                                                                     |            |
|                                      |                                       |                                                                     |            |
|                                      |                                       |                                                                     |            |
|                                      |                                       |                                                                     |            |
|                                      |                                       |                                                                     |            |
|                                      |                                       |                                                                     |            |
| Podgląd                              |                                       |                                                                     |            |
| Podgląd –                            |                                       | Takst podstawowy                                                    |            |
| Podgląd                              | •                                     | Tekst podstawowy                                                    |            |
| Podgląd —                            |                                       | -Tekst podstawowy<br>                                               | onkę, któr |
| Podgląd —<br>To jest cz<br>będzie uż | zcionka motywu tekstu pods<br>tywana. | -Tekst podstawowy                                                   | onkę, któr |
| Podgląd<br>To jest cz<br>będzie uż   |                                       | Tekst podstawowy<br>tawowego. Bieżący motyw dokumentu określa czcio | onkę, któr |

Wstawianie Układ strony Odwołania Calibri (Tekst podstawc 🔹 11 📑 🗚 🔺 📳 B *I* <u>U</u> → abe ×<sub>2</sub> ×<sup>2</sup> Aa → <sup>ab</sup>/<sub>2</sub> → <u>A</u> → Czcionka

jest zbyt mała, a odstępy między wyrazami zbyt duże.

ESTETYKA - to inaczej piękny wygląd

FORMATOWANIE TEKSTU – Zmiana

Często tak wyrównujemy cytaty

wyrównujemy do lewej

teksty, w których ilość wyrazów

mieszczących się w wierszu (linii)

numerowanie lub wypunktowanie

**Definicja!** 

wyglądu tekstu

W programie Microsoft Word otwórz plik o nazwie 5. doc. Znajdziesz go na serwerze w następującej lokalizacji: \\sbs2k\dane\$\klasa5\Teksty Sformatuj tekst według podanych wskazówek:

#### CAŁY TEKST: wybierz czcionkę Comic Sans MS. Rozmiar czcionki - 14pkt. TYTUŁ: Wybierz z galerii Style > Tytuł. AaBbC AaBbCc AaB

Możesz go nadal modyfikować i właśnie to zrobisz.

- Powiększ tytuł na 30pkt,
- Dodaj cień,
- Wybierz dowolny kolor.
- Powiększ rozstrzelenie na 5pk.

#### **PODTYTUŁY:**

- zastosuj pogrubienie oraz zmień rozmiar czcionki na 16pkt,
- dobierz do każdego z podtytułów inny, dowolny kolor czcionki i styl podkreślenia. (czcionka musi być czytelna).

#### **OPISY W PODTYTUŁACH:**

- o wyjustuj.
- Zmień interlinie (odstępy między wierszami) na 1,3pkt.

ZAPISZ TEKST: pod nazwą woda w folderze W:\\klasa5\Teksty. Zamknij program

### ODSTĘPY MIĘDZY... WIERSZAMI

Tekst możesz również wyróżnić stosując odstępy między wierszami (liniami) tekstu. Takie wyróżnienie daje mu większą przejrzystość 1≣-

Nagłówek 1 Nagłówek 2 Tytuł

- 1. Zaznacz tekst
- 2. Kliknij w pasku formatowanie na przycisk
- 3. Wybierz z listy odpowiadający ci odstęp

#### LUB

- 1. Zaznacz zmieniany tekst
- 2. Wybierz: Narzędzia główne > Akapit
- 3. Kliknij w pole: Ustawienia akapitu mały kwadracik zaznaczony obok [1]
- 4. Wpisz własną interlinię w polu Interlinia Co: [2]

#### Zadanie 4

W programie Microsoft Word otwórz plik o nazwie 5. doc. Znajdziesz go na serwerze w następującej lokalizacji: \\sbs2k\dane\$\klasa5\Teksty Sformatuj tekst według podanych wskazówek:

#### CAŁY TEKST: Czcionka Calibri, lub Times New Roman

- TYTUŁ: Zastosuj kapitaliki, rozmiar czcionki 28pkt, dowolny kolor, litery rozstrzelone na 5pkt, pogrubienie, wyśrodkowanie, dowolnie wybrane podkreślenie
- PODTYTUŁY: 16pkt, ciemnoniebieski, pogrubienie, litery rozstrzelone na 3 pkt
- TEKST W PODTYTUŁACH: 14pkt, purpurowy kolor czcionki (dostępny w kolorach standardowych), odstępy między wierszami 1,5 wiersza, wyjustuj

### ZAPISZ TEKST: pod nazwą gory w folderze W:\\klasa5\Teksty. Zamknij program

### Zadanie 5\*\*\*\* – dla tych co są jak Flash z Avengersów

Korzystając ze zdobytych wiadomości sformatuj tekst o Dinozaurach **7.doc**. Znajdziesz go: \\sbs2k\dane\$\klasa5\Teksty. Zrób to tak, aby zajmował całą kartkę A4. Zadbaj o estetyczny wygląd. Zapisz dokument w folderze **TEKSTY** na dysku W:\\ pod nazwą Dinozaury

### Praca domowa

Napisz tekst o swoim ulubionym zwierzęciu. Jeśli nie masz to wymyśl. Jak wygląda, jaki ma charakter. Może jakaś ciekawa przygoda? Tekst powinien zawierać wstęp, rozwinięcie i zakończenie. Zastosuj poznane na lekcji zasady formatowania tekstu. Cokolwiek zrobisz z tekstem musi być czytelny! Jeśli wiesz jak ozdób pracę własnoręcznie wykonanymi rysunkami. Wiadomo. Oceniam głównie formatowanie, ale jak chcesz mieć lepszą ocenę to i treść musi być na poziomie i błędów być nie może, i spacje odpowiednio zastosowane. Są jeszcze inne zasady formatowania akapitów, które mogą dać 6, ale to już sam/a.

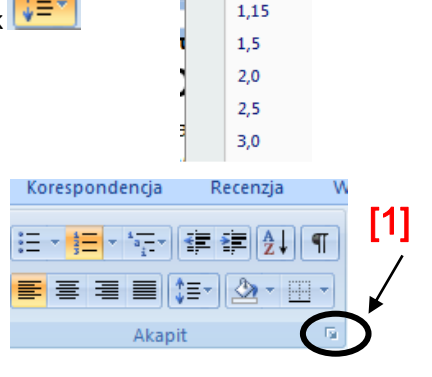

1,0

#### WODA

Woda na Ziemi Ziemia vidiziona z kosmosu ma kolor niebieski, ponievs2 71% jej powierzchni pokryte jest woda. Okok 97% wody zgromadzonej na Ziemi znajduje się wnorzach i jest to woda skna. Reszta wody to rzeki, jeziora i lodowce.

#### Czym jest woda dla człowieka Woda to substancja bezbarwna, bezi

oda to substancja bezborna, beznovno pozbowina smaku i kalorii. st niežbędna do życa wszystkim organizmom na ziemi. Bez wody i przetrwaby zadan człowiek, mierzę czy rodlina. Brak wody iemzlówia oprowa ziemi i hodowlę zwierząt. Bez wody nie ma wności nie ma zyca.

la morska zawiera sól oraz inne minerały. Przeciętne za ta wynosi 3,5%. Jest jednak takie morze - Morze Ma ego zasolenie sięga 35%. Duża ilość soli w wodzie powod szanośność. dlateno tez w Morzu Martwum płwa się wyż

ie wody w przyrodzie ody w przyrodzie jest nieustannie odnawiany. Deszcz s i do oceanów. Słońce ogrzewa Ziemię, a woda paruj sy. W atmosferze woda ochładza się, zagęszcza i tw

## Pamietaj!

Zawsze dobieraj czcionki, kolory i rozmiary tak by tekst był czytelny!

| kapit                                                                                                    |                          |             | ?            | ×      |  |  |  |  |
|----------------------------------------------------------------------------------------------------|--------------------------|-------------|--------------|--------|--|--|--|--|
| Wcięcia i ods <u>t</u> ępy                                                                                                    | Podziały wiersza i stror | у           |              |        |  |  |  |  |
| Ogólne                                                                                                    |                          |             |              |        |  |  |  |  |
| Wyrównanie:                                                                                                    | Do lewej                 | $\sim$      |              |        |  |  |  |  |
| Pozio <u>m</u> konspektu                                                                                                    | Tekst podstawowy         | ~           |              |        |  |  |  |  |
| Wcięcia                                                                                                    |                          |             |              |        |  |  |  |  |
| Z lewej:                                                                                                    | 0 cm 🖨                   | Specjalne:  | C <u>o</u> : |        |  |  |  |  |
| Z p <u>r</u> awej:                                                                                                    | 0 cm ≑                   | (brak)      | $\sim$       | -      |  |  |  |  |
| Wcięcia lustrza <u>n</u> e                                                                                                    |                          |             |              |        |  |  |  |  |
| Odstępy                                                                                                    |                          |             |              | ~      |  |  |  |  |
| Przed:                                                                                                    | 0 pt 🚔                   | Interlinia: | <u>C</u> o:  |        |  |  |  |  |
| <u>P</u> o:                                                                                                    | 0 pt 📫                   | Wielokrotne | ~ 1,3        | 1 🖯    |  |  |  |  |
| Nie dodawaj odstęp <u>u</u> między akapitami o takim amym stylu                                                                                                    |                          |             |              |        |  |  |  |  |
| Podgląd                                                                                                    |                          |             |              |        |  |  |  |  |
| Presenter dapit Presenter dapit Presenter dapi |                          |             |              |        |  |  |  |  |
| Ta <u>b</u> ulatory                                                                                                    | Dom <u>v</u> ślne        | OK          |              | Anuluj |  |  |  |  |

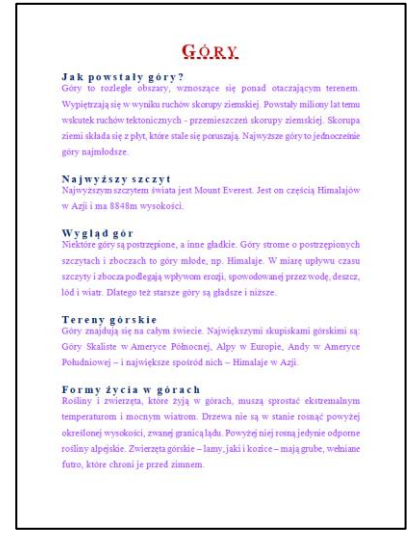

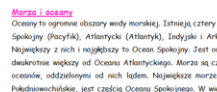

Engunite gotorze Wiktorii, w Burandi, ziemnego. Nil jest tak długą rzeka, że trudno i kosmosu. Rzeki odgrywają ważną, rolę w uks są także życiodajne dla ładzi, dostarczają, timu, dzba z do enwadzimie nil.